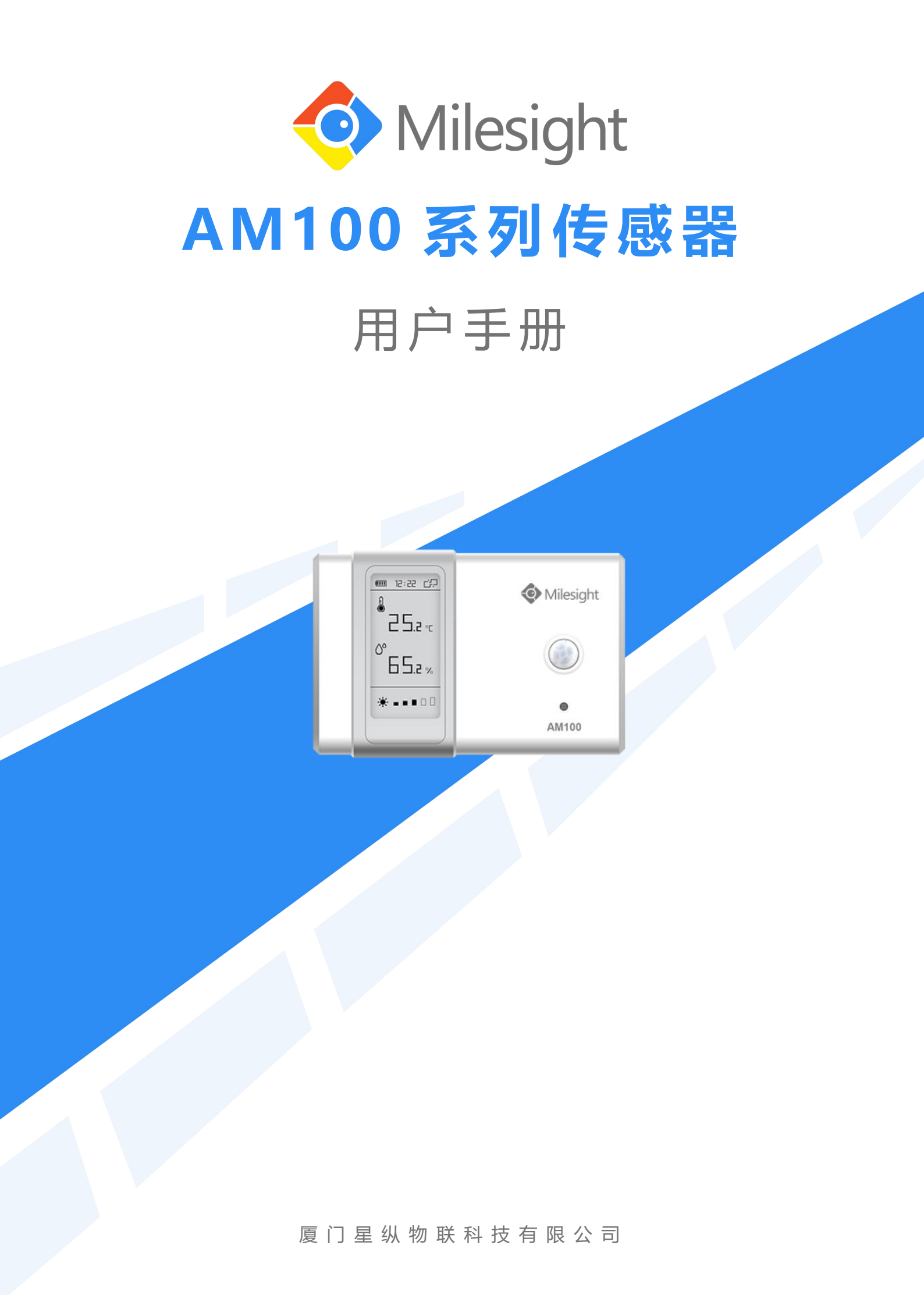

### 安全须知

- 为保护产品并确保安全操作,请遵守本使用手册。如果产品使用不当或者不按手册要求
   使用,本公司概不负责。
- ✤ 严禁拆卸和改装本产品。
- ◆ 请勿将产品放置在不符合工作温度、湿度等条件的环境中使用,远离冷源、热源和明火。
- 本产品作为室内环境监测使用,不可作为计量工具使用。
- ◆ 如长期未使用本产品,请将电池取下。否则可能造成电池泄漏并损坏内部元件。
- ◆ 请勿使产品受到外部撞击或震动。
- 清洁产品时请避免产品进水以及使用各种清洁剂或溶剂,如苯和酒精。表面清洁可用湿润的软布擦拭,再用干燥的软布擦干。

## 产品符合性声明

AM100系列符合 CE, FCC 和 RoHS 的基本要求和其他相关规定。

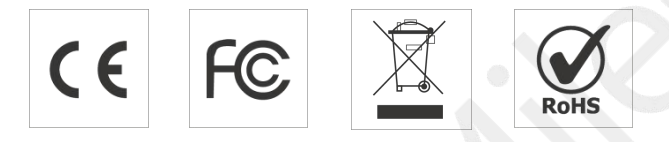

版权所有© 2011-2020 厦门星纵物联科技有限公司 保留所有权利。

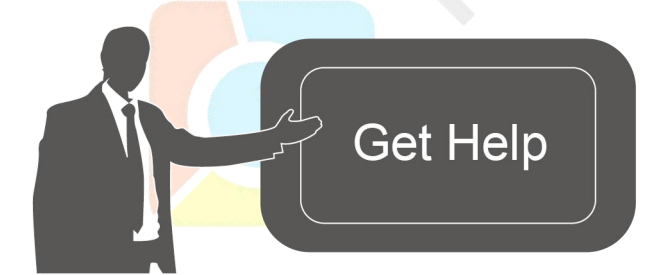

如需帮助,请联系

星纵物联技术支持: 邮箱: contact@milesight.com 电话: 86-592-5023060 传真: 86-592-5023065

#### 文档修订记录

| 日期         | 版本    | 描述                                          |
|------------|-------|---------------------------------------------|
| 2020.06.16 | V 1.0 | 第一版                                         |
| 2020.08.07 | V 1.1 | 新增电子墨水屏多种显示模式和配置示例,<br>APP 界面更新             |
| 2020.09.14 | V 1.2 | 1. TVOC、CO2屏幕告警阈值可设置<br>2. Toolbox 软件中文图片替换 |
| 2020.09.25 | V 2.0 | 版式替换                                        |

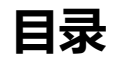

| —  | 产品简介                             | 4   |
|----|----------------------------------|-----|
|    | 1.1 产品介绍                         | . 4 |
|    | 1.2 产品亮点                         | . 4 |
|    | 1.3 技术参数                         | . 4 |
| Ξ. | 产品结构介绍                           | 6   |
|    | 2.1 包装清单                         | . 6 |
|    | 2.2 外观概览                         | . 6 |
|    | 2.3 产品尺寸 (mm)                    | 7   |
|    | 2.4 电子墨水屏                        | . 7 |
|    | 2.4.1 显示说明                       | 7   |
|    | 2.4.2 屏幕模式切换                     | 9   |
| 三、 | 电池安装                             | 9   |
| 四、 | 开关和重置                            | 10  |
| 五、 | 产品配置                             | 10  |
|    | 5.1 手机 APP 配置                    | 10  |
|    | 5.1.1 开关与基本读写配置                  | 11  |
|    | 5.1.2 批量配置                       | 12  |
|    | 5.2 电脑软件配置                       | 13  |
|    | 5.2.1 开关与基本读写配置                  | 14  |
|    | 5.2.2 批量配置                       | 16  |
|    | 5. <mark>2.3 产</mark> 品升级        | 17  |
|    | 5.3 配置示例                         | 18  |
|    | 5 <mark>.3.1 LoRaWAN 频率设置</mark> | 18  |
|    | 5 <mark>.3.2</mark> 时间同步         | 19  |
|    | 5 <mark>.3.3 告警设置</mark>         | 20  |
| 六、 | 产品安装                             | 20  |
|    | 6.1 安装注意事项                       | 20  |
|    | 6.2 安装方法                         | 21  |
| 七、 | LoRaWAN 设置和数据通信格式                | 22  |
|    | 7.1 LoRaWAN 默认参数                 | 22  |
|    | 7.2 数据通讯格式                       | 22  |
| 八、 | 星纵云管理                            | 23  |
|    | 8.1 星纵云注册                        | 23  |
|    | 8.2 添加星纵网关                       | 24  |
|    | 8.3 添加 AM100/AM102 到星纵云          | 25  |

# 一、产品简介

## 1.1 产品介绍

AM100 系列室内环境监测器由星纵物联自主研发和设计,内置温度、湿度、光照、红 外探测、TVOC、CO<sub>2</sub>、大气压等多种传感器,帮助我们持续监测办公室、卧室、博物馆等 空间的环境变化,及时调整,改善舒适度。产品基于标准 LoRaWAN 协议,采用低功耗设 计,支持电池与外部供电,电池更换便捷。产品采用 E-ink 电子墨水屏,可实时查看环境数 据,还可结合星纵云平台和 APP 远程实时监测。

## 1.2 产品亮点

- 监测内容多样:集成温湿度、光照、大气压、红外探测等功能,全方面满足室内环境监控应用
- 数据实时监测: 支持电子墨水屏实时查看数据
- 电池易于更换:使用标准5号碱性电池
- 简单易用: 支持手机 NFC 快速配置
- 兼容性好:兼容标准 LoRaWAN 网关和第三方网络服务器平台,支持自组网
- 管理一体化:快速对接星纵 LoRaWAN 网关和星纵云平台,无需额外配置

|          | 型号   |      | AM100                 | AM102                   |
|----------|------|------|-----------------------|-------------------------|
|          | 通信   | 协议   | 标准 LoR                | aWAN 协议                 |
|          |      |      | 470~                  | 510MHz                  |
| テ件       | 工作   | 频段   | (多频                   | 段可选:                    |
| 无线<br>会数 |      |      | IN865/EU868/RU864/US9 | 15/AU915/KR920/AS923 等) |
| 梦叙       | 发射   | 功率   | 16dBm(868)/20dE       | 3m(915)/19dBm(470)      |
|          | 接收录  | 灵敏度  | -147dBr               | n @300bps               |
|          | 入网/エ | 作模式  | OTAA/A                | BP Class A              |
|          |      | 采集范围 | -20°                  | C~70°C                  |
|          | 温度   | 云传悼由 | 0°C~70°C 求            | 范围内:±0.3℃               |
| 十里       |      | 米朱栯皮 | -20°C~ 0°C            | 范围内: ±0.6℃              |
| 内直       |      | 采集范围 | 0%~1                  | 00% RH                  |
| 1を感益     | 湿度   | 云传悼英 | 10%~90% R             | H 范围内:±3%               |
|          |      | 木朱栯皮 | 其它范                   | 围: ±5%                  |
|          | 人体红外 | 检测角度 | 水平 94 °               | ,垂直 82 °                |

## 1.3 技术参数

www.milesight.cn

|           | 感应     | 检测距离    |                          | 5 m                                           |
|-----------|--------|---------|--------------------------|-----------------------------------------------|
|           |        | 输出范围    | 0~                       | 65535                                         |
|           |        | 采集范围    | 60000 lux (双通道           | :可见光+红外,红外)                                   |
|           | プロ界限   | 采集精度    | <u>+</u>                 | 30%                                           |
|           | 一层化型   | 采集范围    |                          | 400~5000 ppm                                  |
|           |        | 采集精度    |                          | ±30 ppm 或读数的±3 %                              |
|           | 总挥发性   | 采集范围    |                          | 0~60000 ppb                                   |
|           | 有机物    | 采集精度    |                          | ±15 %                                         |
|           | (TVOC) | 长期偏移    |                          | 每年1.3%精度偏移                                    |
|           | 大气压    | 采集范围    | _                        | 300~1100 hPa (-40°C - 85°<br>C)               |
|           |        | 采集精度    |                          | ±1 hPa                                        |
|           | 显      | 示       | 2.13 英寸黑                 | <b>黑白电子墨水屏</b>                                |
| 显示&<br>配置 | 西      | 置       | 支持 USB Type-C 或 NFC<br>车 | 配置(手机 APP 或者 Windows<br>软件)                   |
|           | 供电     | 方式      | 2 节碱性 5 号电池或             | USB type-C 5V 直流供电                            |
|           | 电池     | 寿命*     | 18 个月(SF7)               | 11 个月(SF7)<br>9 个月(SF10)<br>13 个月(禁用 TVOC 采集, |
| 物理<br>特性  | (采样间隔  | 弱10 分钟) | 14 个月 (SF10)             | SF7)<br>11 个月(禁用 TVOC 采集,<br>SF10)            |
|           | 工作     | 温度      | 0°C                      | C~45℃                                         |
|           | 相对     | 湿度      | 0%~100                   | % (无凝结)                                       |
|           | 产品     | 尺寸      | 105 × 70.                | 4 × 21.2 mm                                   |
|           | 安装     | 方式      | 壁                        | 挂安装                                           |

\*以上测试数据均来自实验室条件,实际使用过程中根据客观环境的变化可能会有误差。

# 二、产品结构介绍

## 2.1 包装清单

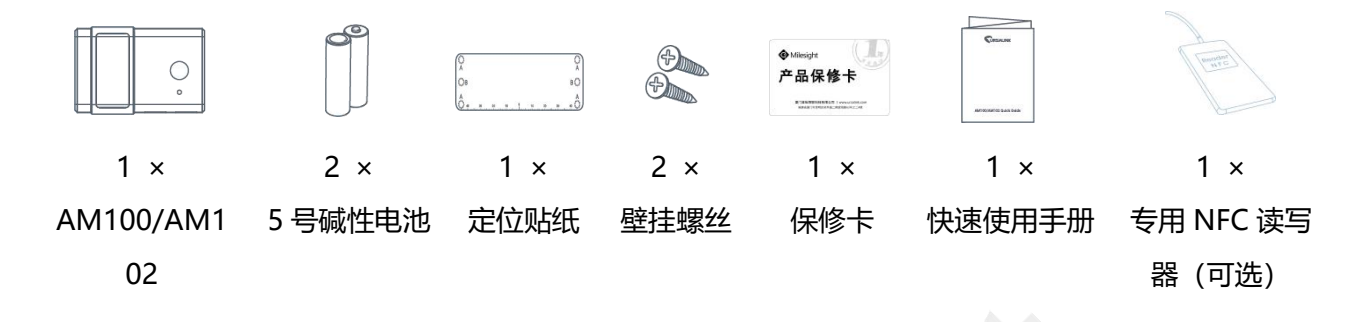

🛕 如果上述物品存在损坏或遗失的情况,请及时联系您的代理或销售代表。

## 2.2 外观概览

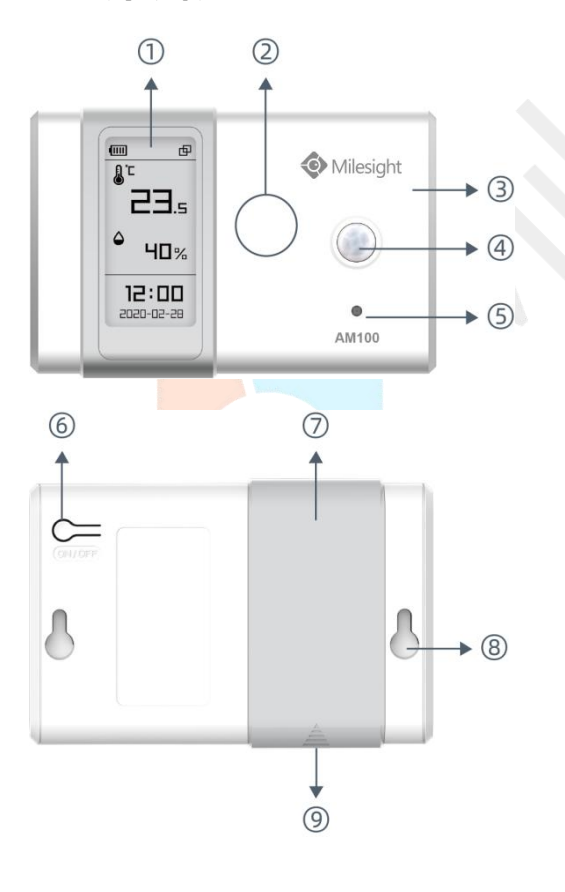

# 前面板:

①电子墨水屏
 ② NFC 感应区
 ③ LoRa 天线(内置)
 ④红外探测感应区
 ⑤光照感应区

#### 后面板:

⑥电源开关
⑦电池盖
⑧壁挂安装孔
⑨USB Type-C 接口

# 2.3 产品尺寸 (mm)

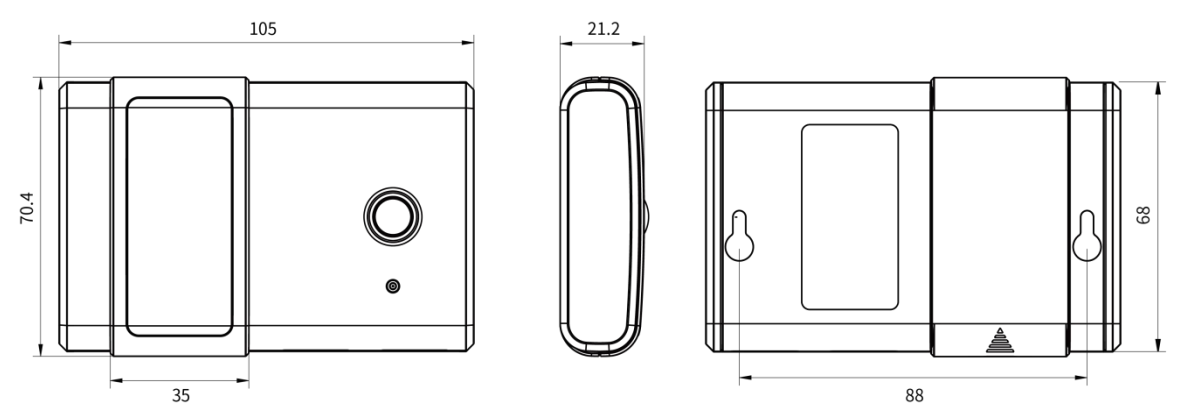

## 2.4 电子墨水屏

### 2.4.1 显示说明

AM100系列提供3种屏幕显示类型:

|                                      | AM100          |               |
|--------------------------------------|----------------|---------------|
| 模式 1                                 | 模式 2           | 模式 3          |
| <u>00 c0</u>                         |                | 다. 22:22 교    |
| <b>&amp;</b> <sup>™</sup><br>- □ □.□ | &<br>-5 5.2 ∘⊂ | &<br>-5 5.2 ∝ |
| °<br>000%                            | °<br>55.2%     | °<br>55.2 %   |
|                                      | ☀∎∎□□□         | ☀∎∎□□□        |
|                                      | AM102          |               |
| 模式 1                                 | 模式 2           | 模式 3          |

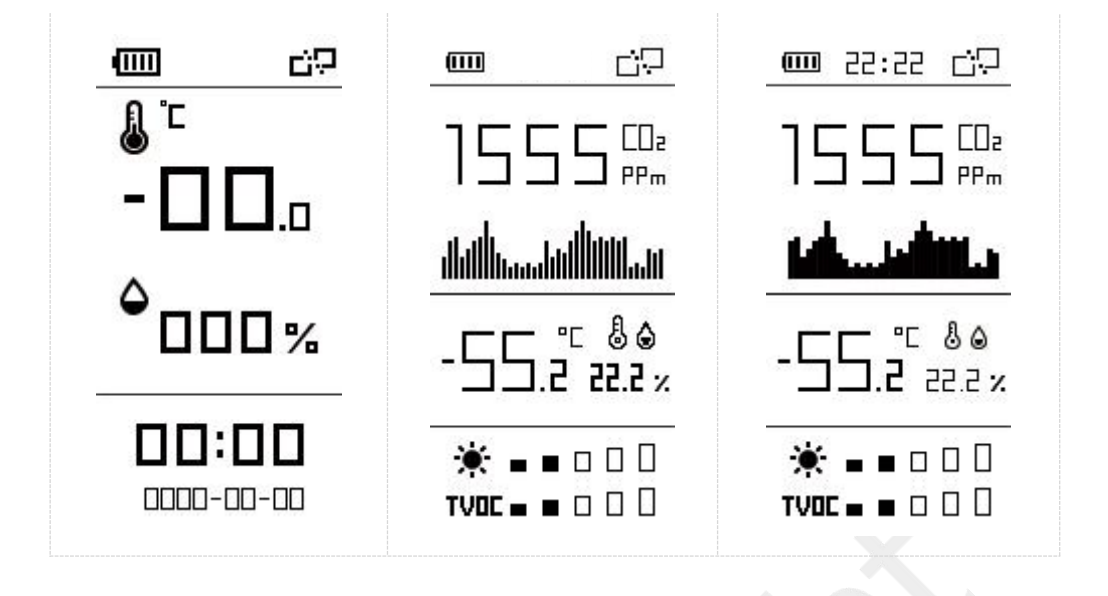

#### 具体图示和功能含义如下:

| 项目         | 图标                    | 说明                                                                                                    | 屏幕更新周期       |
|------------|-----------------------|----------------------------------------------------------------------------------------------------|--------------|
| 电池电量       | (III)                 | 电池剩余电量。                                                                                                    | 24 小时        |
| 时间         | 22:22                 | 可通过 APP 或软件同步。                                                                                                    | 1 分钟         |
| 入网状态       | -00<br>-00            | 设备已入网。                                                                                                    | 根据实际状态<br>更新 |
| 温度         |                       | 单位可通过 APP 或软件切换。                                                                                                    | 1 分钟         |
| 湿度         | ٥                     | 无。                                                                                                    | 1 分钟         |
| 亮度<br>(光照) | *                     | 0格: 0-5 lux<br>1格: 6-50 lux<br>2格: 51-100 lux<br>3格: 101-400 lux<br>4格: 401-700 lux<br>5格: 701 lux 以上                                          | 1 分钟         |
| TVOC       | <b>TVOC ■ ■</b> □ □ 0 | 0格: 0-100 ppb<br>1格: 101-200 ppb<br>2格: 201-250 ppb<br>3格: 251-300 ppb<br>4格: 301-350 ppb<br>5格: 351-400 ppb<br>达到预置时显示告警。<br>(默认大于 400ppb 告警) | 1 分钟         |

www.milesight.cn

|          |        | 显示0~1400ppm范围历史趋  |     |
|----------|--------|-------------------|-----|
| <u> </u> |        | 势。                |     |
| $CO_2$   | -بَطِ- | 达到预置时显示告警。        | と万世 |
|          |        | (默认大于 1200ppm 告警) |     |

注意:

- 为提升屏幕的显示效果以及消除残影,屏幕每 30 分钟会进行一次全局刷新 (屏幕字体 与背景颜色黑白反相闪烁一次)。
- 告警阈值设置请参考 <u>5.3.3</u>章。
- AM100系列屏幕显示当前数据,上报值为上报周期的采样平均值。

### 2.4.2 屏幕模式切换

AM100系列提供如下方式切换屏幕模式:

- 电源按钮切换:按一下电源按钮即可切换屏幕模式。
- APP 切换: Toolbox APP 菜单 "设备 > 设置 > 常用设置 > 屏幕显示模式"选择屏幕模式。
- 软件切换: Toolbox 软件菜单 "设备设置 > 基本信息 >基础设置" 选择屏幕显示模式。

## 三、电池安装

从产品背部的扣手位处打开电池盖,将2节5号碱性电池装入电池仓(注意正负极方向), 然后对准卡扣按压并扣合电池盖。

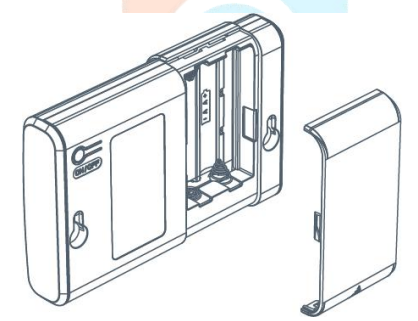

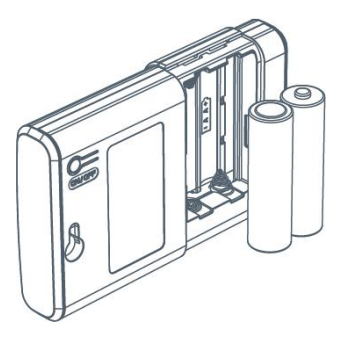

注意:

- 产品同时支持 Type-C 供电(5V, 100mA 以上),电池和 Type-C 同时使用时优先用
   Type-C 供电。
- Type-C 接口不支持为内部电池充电。

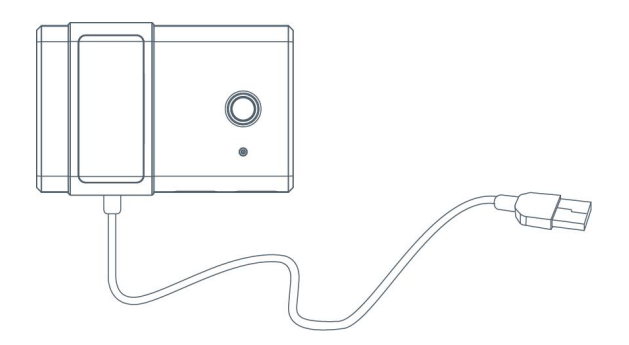

## 四、开关和重置

- 开/关机:长按电源按钮约3~5秒,直到电子墨水屏状态改变即可完成开/关机。
- 恢复出厂设置:长按电源按钮超过 10 秒即可恢复出厂设置,重置后产品将保持开机状态。

注意:产品同时支持使用手机 APP 和配置软件完成开关机和重置,详情参见<u>第五章</u>。

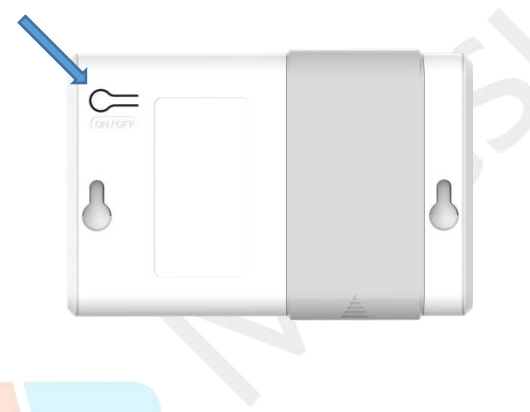

# 五、产品配置

产品可使用以下方式完成配置:

- 手机 APP 无线配置(NFC);
- Windows 软件无线配置 (NFC) 或有线配置 (Type-C) 。

APP 或软件提供产品开关机、读写、批量配置等功能,升级仅支持通过电脑软件完成。为保证安全,第一次使用手机为设备配置时需要输入密码进行验证。默认密码:123456。

## 5.1 手机 APP 配置

配置准备:

- 手机 (支持 NFC)
- Toolbox APP

www.milesight.cn

iOS 下载安装: iOS 应用商店

安卓下载安装: <u>https://www.milesight.cn/software-download/</u>

## 5.1.1 开关与基本读写配置

1. 开启手机 NFC 功能

2. NFC 识别产品信息

打开 APP,将手机的 NFC 区域紧贴在产品的 NFC 感应区处几秒,APP 将获取产品的型号、 开关机状态等基本信息。

**注意:**不同安卓手机的 NFC 区域不同,大致位于背部摄像头周围,具体请查询手机说明书 或咨询相关客服。

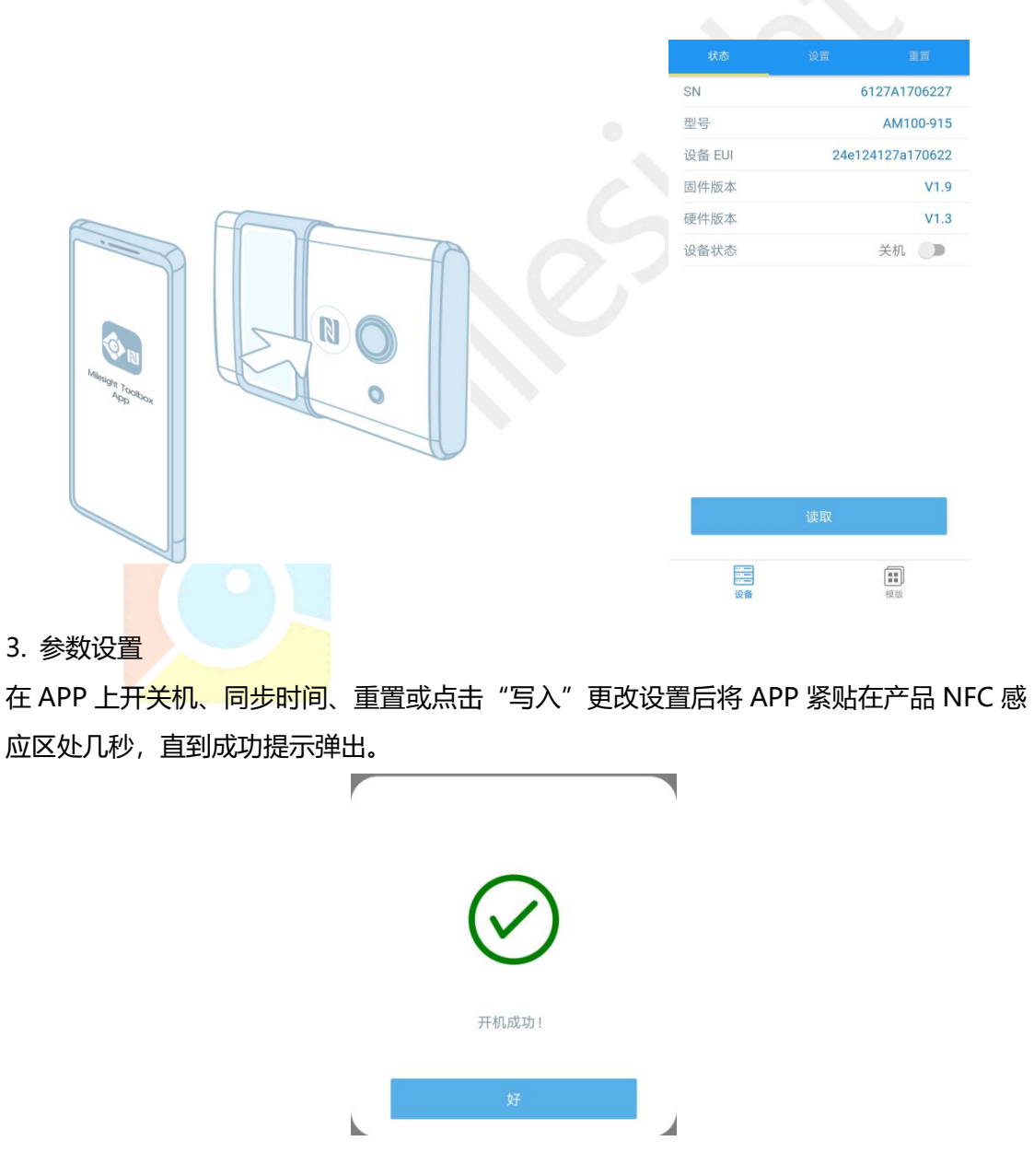

4. 数据读取

在"设备 > 状态"页面点击"读取"后将 APP 紧贴在产品 NFC 感应区处几秒,即可获取 产品当前的温度、湿度、时间等即时数据。

| SN     | 6     | 127A1706227 |
|--------|-------|-------------|
| 型号     |       | AM100-915   |
| 设备 EUI | 24e12 | 4127a170622 |
| 固件版本   |       | V1.9        |
| 硬件版本   |       | V1.3        |
| 设备状态   |       | 开机 🔵        |

| · · · · · · · · · · · · · · · · · · · | v     |  |
|---------------------------------------|-------|--|
|                                       |       |  |
|                                       |       |  |
| 议署                                    | DELIX |  |

#### 5.1.2 批量配置

注意: 批量配置功能仅适用于型号完全相同的设备。

1. 添加模板

配置并读取一台设备的配置,在 APP 的"模板"页面点击"保存当前配置为一个新的模板" 将当前配置保存。

| 模版                                                           |
|--------------------------------------------------------------|
| ٩                                                            |
| AM102-868_20200318<br>最后更新时间: 2020-03-18 16:20:23            |
| EM500-SMT-EC5-868_20200319<br>最后更新时间: 2020-03-19 12:19:06    |
| EM500-UDL-W100-868_20200401<br>最后更新时间: 2020-04-01 10:25:46   |
| EM500-PT100-T200-868_20200407<br>最后更新时间: 2020-04-07 11:30:24 |
| EM500-PAR-915_20200407<br>最后更新时间: 2020-04-07 19:24:43        |
|                                                              |
|                                                              |
|                                                              |
|                                                              |
| 保存当前配置为一个新的模板                                                |
|                                                              |

#### 2. 写入模板配置

点击目标模板后点击"写入"后将 APP 紧贴在产品 NFC 感应区处几秒不动,直到成功提示 弹出。

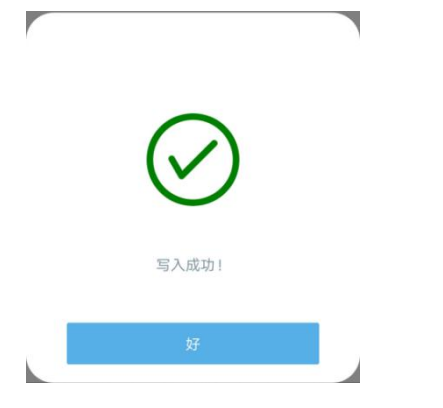

3. 编辑/删除模板

在"模板"页面选择对应的模板条目,向左划动选择编辑模板名称或删除模板。 点击对应的模板条目即可查看和编辑具体的模板内容。

|       | 模版                                                           |
|-------|--------------------------------------------------------------|
|       | 0                                                            |
| ۶.    | AM102-868_20200318<br>最后更新时间: 2020-03-18 16:20:23            |
| 2     | EM500-SMT-EC5-868_20200319<br>最后更新时间: 2020-03-19 12:19:06    |
| E     | EM500-UDL-W100-868_20200401<br>最后更新时间: 2020-04-01 10:25:46   |
| ۶.    | EM500-PT100-T200-868_20200407<br>最后更新时间: 2020-04-07 11:30:24 |
| 915_2 | 20200407<br>/19:24:43                                        |
|       | AM102-868_20200609<br>最后更新时间: 2020-06-09 17:57:34            |

## 5.2 电脑软件配置

配置准备:

- NFC 读写器或 USB Type-C 数据线
- 电脑 (Windows 系统)
- 配置工具 Toolbox

下载: <u>https://www.milesight.cn/software-download/</u>

## 5.2.1 开关与基本读写配置

1. 登录 Toolbox

方法一:

将产品与电脑通过 Type-C USB 连接。

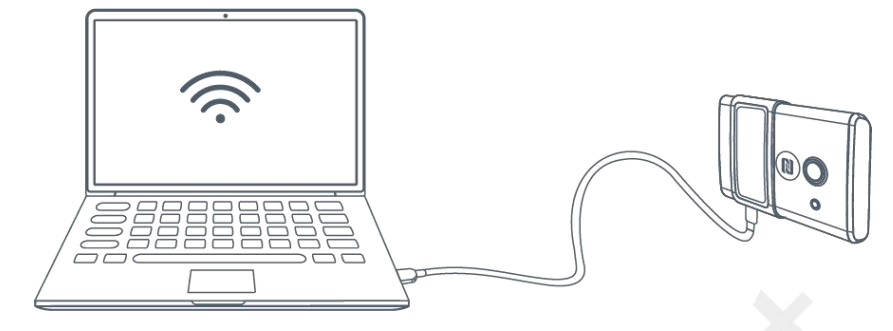

类型设置为 General, 串口为对接的 USB 接口, 输入对应的登录密码。(默认密码: 123456)

| Туре           | General | • |
|----------------|---------|---|
| Serial port    | COM4    | • |
| Login password |         |   |
| Baud rate      | 115200  | - |
| Data bits      | 8       | - |
| Parity bits    | None    | - |
| Stop bits      | 1       | - |

方法二:

将星纵专用 NFC 读写器连接到电脑后,将产品与读写器 NFC 感应区紧贴在一起。

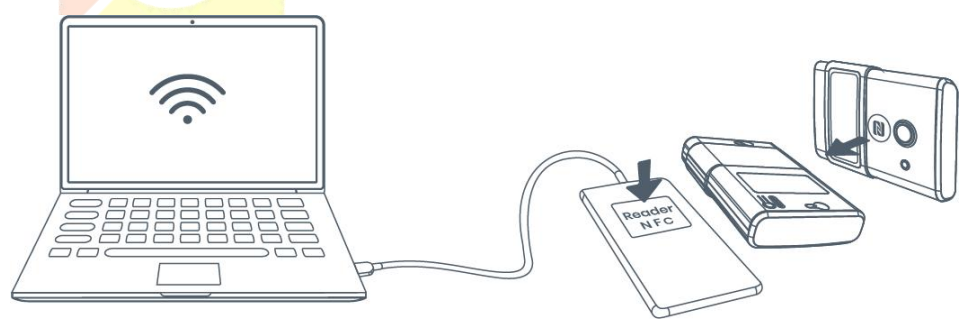

类型设置为 NFC,串口为 NFC 读写器的 USB 接口。

| ToolBox Settings |        | ×        |
|------------------|--------|----------|
| Туре             | NFC    | •        |
| Serial port      | COM7   | <b>•</b> |
| Save             | Cancel |          |

#### 2. 数据读取

点击"读取"后等待几秒,即可获取产品当前的温度、湿度等即时数据。

| 状态 >      |                                        | 读取 | 关机 |
|-----------|----------------------------------------|----|----|
| 固件版本:     | 01.19                                  |    |    |
| 硬件版本:     | 1.4                                    |    |    |
| 设备状态:     | 开机                                     |    |    |
| 入网状态:     | <b>玉嫂</b> 无                            |    |    |
| RSSI/SNR: | 0/0                                    |    |    |
| 温度:       | 28.5°C                                 |    |    |
| 湿度:       | 54%                                    |    |    |
| 活跃度(PIR): | 121                                    |    |    |
| :光照       | 53 lux                                 |    |    |
| CO2浓度:    | 1729 ppm                               |    |    |
| TVOC:     | 1 ppb                                  |    |    |
| 气压:       | 1008 hPa                               |    |    |
| 电池电量:     | 89%                                    |    |    |
| 通道掩码:     | 0000000#000000000000000000000000000000 |    |    |
| 上行帧计数:    | 0                                      |    |    |

#### 3. 参数设置

开关机、同步时间、重置或更改设置并保存后,点击"写入"后,在弹出的对话框输入正确的密码,点击"确认"并等待几秒。(使用 USB 连接无需再次输入密码)

| LoRaWAN > |                |                                       | 读取 写入 |
|-----------|----------------|---------------------------------------|-------|
| 基础        | 通道             |                                       |       |
|           | 设备EUI          | 24E124128A216164                      |       |
|           | 密码验证           | ×                                     |       |
|           | 密码:            |                                       |       |
|           | 请将NFC!         | ····································· |       |
|           | 应用程序秘钥         | ****                                  |       |
|           | Comfirmed Mode |                                       |       |
|           | ADR模式          |                                       |       |
|           | 保存             |                                       |       |

### 5.2.2 批量配置

## 注意: 模板批量配置功能仅适用于型号完全相同的设备。

- 1. 添加备份配置
- 在"维护 > 备份和重置"页面点击"导出"将设备当前配置导出到本地电脑。

| 升级 备份和重置                                                                                                    |
|----------------------------------------------------------------------------------------------------|
| 番份         与出           备份文件                                                                                                    |
| 恢复出厂设置重置                                                                                                    |
|                                                                                                    |
| <ul> <li>← → ◆ ↑ ● Toolbox → ToolBox v6.14 → ◆ ₺ P 搜索ToolBox v6.14*</li> <li>组织 ◆ 新建文(共)</li> <li>● 単地職</li> <li>● 少化</li> <li>● 少化職</li> <li>● 少化</li> <li>● bearer</li> <li>● 2020/6/18 11:30</li> <li>○ 女件共</li> <li>● iconengines</li> <li>● 2020/6/18 11:30</li> <li>○ 文件共</li> <li>● platforms</li> <li>● 2020/6/18 11:30</li> <li>○ 文件共</li> <li>● platforms</li> <li>● 2020/6/18 11:30</li> <li>○ 文件共</li> <li>● platforms</li> <li>● 2020/6/18 11:30</li> <li>○ 文件共</li> <li>● platforms</li> <li>● 2020/6/18 11:30</li> <li>○ 文件共</li> <li>● Task</li> <li>● 本地磁盘(C)</li> <li>● 新加琴(D)</li> <li>◆ &lt;</li> <li>● </li> <li>● </li> <li>●</li></ul> |
|                                                                                                    |

#### 2. 导入备份配置

进入其它设备的 Toolbox 配置页面加载备份文件并导入配置。

| <del>读</del><br>状态        | 升级                | 备份和重置                                          |
|---------------------------|-------------------|------------------------------------------------|
| <b>((o))</b><br>LoRaWAN设置 | <b>备份</b><br>备份文件 | 导出<br>esktop/AM102-CN470_2020-09-14.json 游览 导入 |
| <b>{〇}</b><br>设备设置        | 恢复出厂设置            | 重置                                             |
| <b>全</b><br><sup>维护</sup> |                   |                                                |

#### 5.2.3 产品升级

在 "维护 > 升级" 页面加载保存在电脑的备份文件后, 点击 "升级" 进行升级。升级一般 需要几分钟。

注意: 使用 NFC 读写器升级过程中切忌移动设备或读写器, 否则可能造成升级失败。

| <b>王王</b><br>状态           | 升级                             | 备份和重置                           |                         |    |    |
|---------------------------|--------------------------------|---------------------------------|-------------------------|----|----|
| <b>((੦))</b><br>LoRaWAN设置 | 型号:<br>固件版本:<br>硬件版本:<br>FOTA: | AM102-470<br>01.19<br>1.4<br>更新 |                         |    |    |
| <b>())</b><br>设备设置        | 本地升级                           | 8常用固件/AM/AI                     | WXXX.0000.0140.0119.bin | 游览 | 升级 |
| <b>全</b><br><sup>维护</sup> |                                |                                 |                         |    |    |

## 5.3 配置示例

#### 5.3.1 LoRaWAN 频率设置

为保证数据的正常收发,使用前需将 AM 系列的频率和 LoRaWAN 网关进行频率匹配。 以 CN470 为例, LoRaWAN 协议支持 96 个上行通道,因此需要根据网关选择对应的通道 进行匹配。请参照以下方法完成配置。

方法一: 手机上打开 Toolbox APP 并读取设备信息后, 在"设备 > 设置 > LoRaWAN 设置"选择支持频率并启用对应的通道。

| * 支持频率  |           |        |
|---------|-----------|--------|
| CN470   |           |        |
| 启用通道 ①  |           |        |
| 80-87   |           |        |
| 序号      | 频率/MI     | Hz (1) |
| 0 - 15  | 470.3 - 4 | 473.3  |
| 16-31   | 473.5 - 4 | 476.5  |
| 32 - 47 | 476.7 - 4 | 479.7  |
| 48 - 63 | 479.9 - 4 | 482.9  |
|         | 写入        |        |
|         |           |        |

方法二:电脑上打开 Toolbox 软件并进入配置界面,在 "LoRaWAN 设置 > 通道"页面 选择支持频率并启用对应的通道。

| (1) (1) (1) (1) (1) (1) (1) (1) (1) (1) | 基础    | 通道       |                  |          |        |
|-----------------------------------------|-------|----------|------------------|----------|--------|
|                                         | 启用通道: | (?) 56-6 | <b>支持频室</b><br>3 | CN470    |        |
| ((0))                                   |       | 序号       | 频率/MHz           | 频道间隔/MHz | BW/kHz |
| LoRaWAN设置                               |       | 0 - 15   | 470.3 - 473.3    | 0.2      | 125    |
|                                         |       | 16 - 31  | 473.5 - 476.5    | 0.2      | 125    |
| රා                                      |       | 32 - 47  | 476.7 - 479.7    | 0.2      | 125    |
| 设备设置                                    |       | 48 - 63  | 479.9 - 482.9    | 0.2      | 125    |
|                                         |       | 64 - 79  | 483.1 - 486.1    | 0.2      | 125    |
| Ŷ                                       |       | 80 - 95  | 486.3 - 489.3    | 0.2      | 125    |
|                                         | ·4.   |          |                  |          |        |

## 5.3.2 时间同步

初次使用需要将屏幕时间进行同步。同步方法有 2 种: 方法一:手机上打开 Toolbox APP 并读取设备信息后,在"设备 > 状态"的设备时间条 目旁点击"同步",即可将手机时间同步到设备信息和屏幕上。

| 设备状态     |               | 开机 🗨                                                       |   |
|----------|---------------|------------------------------------------------------------|---|
| 入网状态     |               | 已激活                                                        | i |
| RSSI/SNR |               | -35/9                                                      | 9 |
| 设备时间     | 1970-01-10 07 | :15 同步                                                     |   |
| 温度       |               | 27.6 °                                                     | С |
| 湿度       |               | 58.5 %                                                     | % |
| 活跃度(PIR) |               | 225                                                        | 5 |
| 光照       |               | 42 lu                                                      | х |
| 电池       |               | 60 %                                                       | % |
| 信道掩码     |               | 0003                                                       | 3 |
|          | 读取            |                                                            |   |
| 设备       |               | <ul> <li>         ••••         ••••         ••••</li></ul> |   |
|          |               |                                                            |   |

方法二:电脑上打开 Toolbox 软件并进入配置界面,在"状态"的"设备时间"条目旁点击"同步",即可将电脑时间同步到设备信息和屏幕上。

| 状态 >      |                           |
|-----------|---------------------------|
| 设备状态:     | 开机                        |
| 入网状态:     | 未激活                       |
| RSSI/SNR: | 0/0                       |
| 温度:       | 28.5°C                    |
| 湿度:       | 54%                       |
| 活跃度(PIR): | 72                        |
| :光照       | 53 lux                    |
| CO2浓度:    | 1520 ppm                  |
| TVOC:     | 2 ppb                     |
| 气压:       | 1007.9 hPa                |
| 电池电量:     | 89%                       |
| 通道掩码:     | 00000000#0000000000000000 |
| 上行帧计数:    | 0                         |
| 下行帧计数:    | 0                         |
| 设备时间:     | 2020-09-14 17:02:01       |

#### 5.3.3 告警设置

设置阈值告警后, AM 系列传感器会在对应传感器数据到达阈值后立即上报该值, 其中 AM102 还会在屏幕上显示 TVOC 和 CO<sub>2</sub> 的告警提示。

方法一:手机上打开 Toolbox APP 并读取设备信息后,在"设备 > 设置 > 阈值设置"启 用对应的传感器并设置阈值。

| 阈值设置            | $\wedge$  |  |
|-----------------|-----------|--|
| 当值满足所设置的阈值时,设备将 | 将会立即上报该值。 |  |
| 温度              |           |  |
| C02浓度           |           |  |
| 值大于 / ppm       |           |  |
| 1200            |           |  |
| туос            | •         |  |
| 值大于 / ppb       |           |  |
| 400             |           |  |
| 21              |           |  |
| <b></b>         |           |  |

方法二:电脑上打开 Toolbox 软件并进入配置界面,在"设备设置 > 基本信息 > 阈值设置"页面配置对应传感器的阈值。

| 阈值设置 🕜 |      |     |
|--------|------|-----|
| 温度     |      |     |
| CO2浓度  |      |     |
| 值大于    | 1200 | ppn |
| TVOC   |      |     |
| 值大于    | 400  | ppb |

## 六、产品安装

## 6.1 安装注意事项

为保证产品能正确监控环境,请遵从以下注意事项:

- ♦ 请勿将设备通气口朝下安装;
- ◇ 不建议将设备安装在门或窗边,如安装在窗边,请尽量拉上窗帘;
- ◆ 建议将设备安装在红外感应范围内没有大型障碍物的位置。

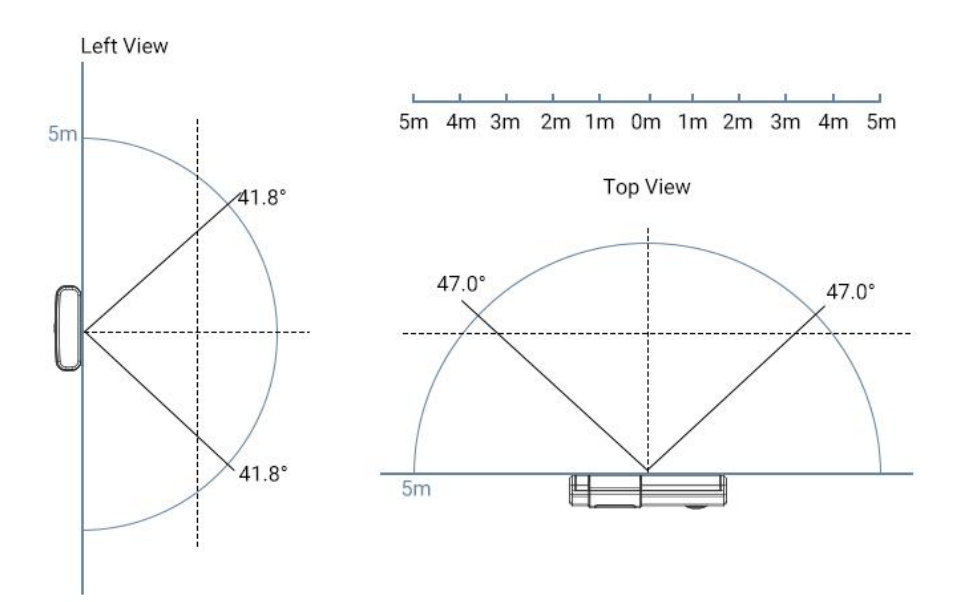

## 6.2 安装方法

最佳设备离地安装距离为 1.5m。安装方法如下:

- 1. 将定位贴纸贴到墙上指定位置, 贴的时候尽量保持 2 个孔位平行于地面;
- 2. 根据定位贴纸的孔位在墙上打 2 个洞 (大约相距 88mm);
- 3. 将 2 个壁挂螺丝打入两个洞;
- 4. 将设备挂到壁挂螺丝上。

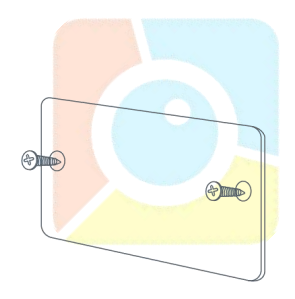

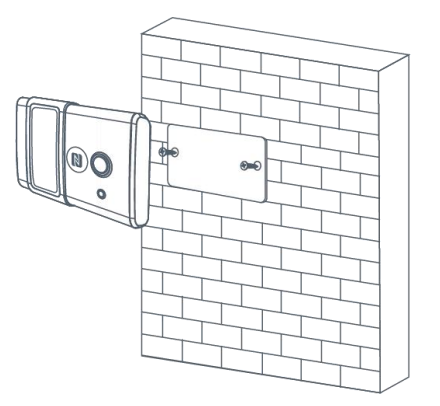

# 七、LoRaWAN 设置和数据通信格式

## 7.1 LoRaWAN 默认参数

新产品均采用以下默认 LoRaWAN 参数:

- DevEUI: 24E124+设备序列号去掉第一位和最后一位
- AppEUI: 24E124c0002a0001
- DevAddr: 设备序列号的 5~12 位
- AppKey: 5572404c696e6b4c6f52613230313823
- NwkSKey: 5572404c696e6b4c6f52613230313823

详情可通过配置工具查看。

## 7.2 数据通讯格式

上/下行数据均基于十六进制格式。

上/下行指令基本格式:

| 通道号 1 | 类型   | 数据   | 通道号 2 | 类型   | 数据   |  |
|-------|------|------|-------|------|------|--|
| 1 字节  | 1 字节 | N 字节 | 1 字节  | 1 字节 | M 字节 |  |

#### 上行传感数据格式表:

| 通道号 | 类型                      | 数据示例 (HEX)           | 解析说明                                                                         | 单位          |
|-----|-------------------------|----------------------|------------------------------------------------------------------------------|-------------|
| 01  | 75 (电池电量)               | 5c                   | 92                                                                           | %           |
| 03  | 67 (温度)                 | 34 01                | 34 01=>01 34=308<br>温度为 308*0.1=30.8                                         | °C          |
| 04  | 68 (湿度)                 | 65                   | 65=>73<br>湿度为 73*0.5=36.5                                                    | %           |
| 05  | 6a (活跃度)                | 49 00                | 49=>73<br>活跃度为 73                                                            | 无           |
| 06  | 65 (光照)                 | 1c 00 79 00 14<br>00 | 光照: 1c 00=> 00 1c=28<br>可见光+红外: 79 00=> 00<br>79=121<br>红外: 14 00=> 00 14=20 | Lux<br>(光照) |
| 07  | 7d (CO <sub>2</sub> 浓度) | e7 04                | e7 04=> 04 e7=1255                                                           | ppm         |
| 08  | 7d (TVOC 浓度)            | 07 00                | 07 00=> 00 07=7                                                              | ppb         |
| 09  | 73 (大气压)                | 3f 27                | 3f 27=>27 fF=10038<br>大气压为<br>10038*0.1=1003.8                               | hPa         |

#### 上行设备信息格式表:

| 通道号 | 类型 | 数据示例 (HEX)   | 解析说明                      |
|-----|----|--------------|---------------------------|
|     | 01 | 01           | 协议版本为 V1                  |
|     | 08 | 6127a2174132 | 设备序列号为 6127a2174132       |
|     | 09 | 01 40        | 硬件版本为 V1.4                |
|     | 0a | 01 14        | 固件版本 V1.14                |
| FF  | 0b | ff           | 设备开机                      |
|     | 0c | ff           | 设备关机                      |
|     | Of | 00           | 类型为 Class A               |
|     | 10 | 00 7f        | 00 表示所有传感器, 7f(0111 1111) |
|     | 18 |              | 表示所有传感器采集已启用              |

#### 下行数据格式表:

| 通道号 | 类型                                                   | 数据示例 (HEX) | 说明                                                                                        |
|-----|------------------------------------------------------|------------|-------------------------------------------------------------------------------------------|
|     | 02 ( <b></b> / 2) ( 2) ( 2) ( 2) ( 2) ( 2) ( 2) ( 2) | B0 04(=>04 | 设置上报周期为 1200                                                                              |
|     | 03(以直上121月期)                                         | B0=1200)   | 砂                                                                                         |
| FF  | 18<br>(选择采集内容)                                       | 01 01      | 字节1:选择传感器类型,01为温度,02为湿度,03为红外,04为光照,05为CO <sub>2</sub> ,06为TVOC,07为大气压字节2:00为禁用采集,01为启用采集 |

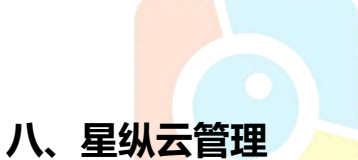

星纵云平台<mark>是一款自主研发的</mark>物联网应用平台,为星纵物联终端设备提供统一的管理、数据 分析和数据可视化服务。

## 8.1 星纵云注册

注册一个星纵云账号并登录。

| Milesight Cloud                          |      |   |                           | 中文 🗸                |
|------------------------------------------|------|---|---------------------------|---------------------|
|                                          |      |   | <b>密码登录</b><br>中国大陆手机号/邮箱 | ם:ר<br>איני<br>איני |
|                                          | 星纵   | Ā | 密码                        | 忘记素码                |
|                                          |      |   | 登录                        | 注册版号                |
| 关于我们                                     | 联系我们 |   |                           |                     |
| 星纵物联是一家专业从事研发与生)<br>版权 © 2020 厦门星纵物联科技有限 |      |   |                           |                     |

## 8.2 添加星纵网关

1. 在网关配置页面启用网关内置的服务器,并启用网络服务器和星纵云模式。

| 状态               | 常规           | 射频             | 高级设置                            | 自定义设置    | 数据流       |     |
|------------------|--------------|----------------|---------------------------------|----------|-----------|-----|
| Packet Forwarder | 常规           |                |                                 |          |           |     |
| Network Server   | 网关EI<br>网关ID | JI 24E1        | 124FFFEF0395D<br>E124FFFEF0395D |          |           |     |
| 网络               | ▶ 频段同        | 步    禁         | 用                               | ~        |           |     |
| 系統               | 多个转          | 发目的地           |                                 |          |           |     |
| T                | •            | ID             | 启用                              | 类型       | 服务器地址     | 操作  |
| 维护               |              | 0              | 后用                              | Ursaink  | localnost |     |
|                  |              |                |                                 |          | 100000    |     |
| 状态               |              | 常规设置           | 应用                              | Profiles | 设备        | 数据流 |
| Packet Forwarder |              | 常规设置           |                                 |          |           |     |
| Network Server   |              | 启用             |                                 |          |           |     |
| Network Server   |              | Ursalink Cloud |                                 |          |           |     |
| 网络               | •            | 网络ID           | 010203                          |          |           |     |
|                  |              | 入网请求间隔         | 5                               |          | sec       |     |
| 系统               | •            | RX1接收间隔        | 1                               |          | sec       |     |
| T11/             | •            | 租约时间           | 876000-0                        | -0       | hh-mm-ss  |     |
|                  |              | 日志级别           | info                            |          | ~         |     |

2. 登录星纵云平台。在"网关"页面点击"添加"。输入网关的序列号和名称后点击"添加"。

| □ 市点     ■ 北志 ◆     添加设备     ▲ 松田 ●       △ 地图     序列号     ●       ○ 赤中心     () 清确定网关的模式为星纵云。    | ый <del>\$</del> |
|--------------------------------------------------------------------------------------------------|------------------|
| 出 网关        図 地图     序列号       図 事件中心     各称       ③ 分享中心     (1) 请确定网关的模式为星纵云。                  |                  |
| <ul> <li>☆ 地図</li> <li>序列号</li> <li>○ 分平中心</li> <li>〇 分平中心</li> <li>〇 ) 清确定网关的模式为星级云。</li> </ul> |                  |
| ☑ 事件中心                                                                                           |                  |
| <ul> <li>         分享中心         <ol> <li></li></ol></li></ul>                                     |                  |
| 1 请傅定网关的探索力量数次。                                                                                  |                  |
|                                                                                                  |                  |
| Q 个人中心 取消 添加                                                                                     |                  |

注: 序列号可以在网关标签或"状态"页面寻找,添加前请确认网关可以上网。

#### 3. 确认网关是否在星纵云上线。

| ② 仪表盘           | - Annes |         |                |                       |                        |         |                          |                  |   |   |
|-----------------|---------|---------|----------------|-----------------------|------------------------|---------|--------------------------|------------------|---|---|
|                 | NETI.   | 1 删除    | 刷新             |                       |                        |         |                          | 搜索               |   |   |
| 日 节点            |         | 秋恋 🛊    | 名称 🛊           | 型号 🔶                  | PN码 🝦                  | 序列号 🝦   | 版本号 🔶                    | 数据更新时间 🝦         |   |   |
| 丛 <sub>网关</sub> |         | $\odot$ | 192 168 23 230 | UG87-L00E-G-<br>EU868 | L00E-G-EU868           | 6210    | 固件:87.1.0.117<br>硬件:V1.3 | 2019-12-18 14:14 | ଭ | > |
| ② 地图            |         |         |                |                       |                        |         |                          |                  |   |   |
| ☑ 事件中心          |         |         |                |                       |                        |         |                          |                  |   |   |
| ◎ 分享中心          |         |         |                |                       |                        |         |                          |                  |   |   |
| 3 设备分组          |         |         |                |                       |                        |         |                          |                  |   |   |
| A 个人中心          |         |         |                |                       |                        |         |                          |                  |   |   |
|                 |         |         |                |                       |                        |         |                          |                  |   |   |
|                 |         |         |                |                       |                        |         |                          |                  |   |   |
|                 |         |         |                |                       |                        |         |                          |                  |   |   |
|                 |         |         |                |                       | 1000X ◎ 2019 億1 3重3433 | 就相反情报公司 |                          |                  |   |   |

# 8.3 添加 AM100/AM102 到星纵云

1. 在"节点"页面点击"添加"后, 在弹出的对话框内输入设备的序列号及其它信息。

| 序列号   | 6127A1706227                    |
|-------|---------------------------------|
| 名称    | AM100                           |
| 绑定的网关 | 192 168 23 230 (621690841555) 🔻 |
| 设备EUI | 24e124127A170622                |
| 应用秘钥  | 5572404c696e6b4c6f526132303138  |

## 2. AM100/AM102 在星纵云上线后, 点击 > 或者"历史数据"查看设备数据。

 Ø Dashboard 🔳 Status 🔷 🛛 Name 🖨 Operation UC1114 Node I/O C. A My Devices Fan: 📀 DI 1: 0 DI 2: 0  $\odot$ SN: 611693925791 2020-04-07 20:49 (2) Light: 🗿 Gateway Model: UC1114 1152 🖄 Map SN: 612293811165 DO\_1: 🥝  $\odot$ DL\_1: 2020-04-07 20:27 (2) Model: UC1152 Triggers AM100-Meeting Ro Event Center Temper... 21.5 ℃ Activity ... 93 Humidity: 56.5 % SN: 6127A1358696 <u>ه</u> ۷  $\odot$ 2020-04-07 20:48 Illuminat... 15 lux Model: AM100 Sharing Center RSSI: -71dBm SNR: 8.5d8 Battery: 0% Group Name: -Associated Gateway: 621793121298 Device EU: 24e124127A15686 Fimware: v1.0 Device Groups History Data -O- Temperature -O- Humidity -O- Activity Level (PIR) -O- Illumination R Me 500 400 -300 -200 0-03:57 04-07 20:48 04-07 18:00 04-07 06:00 04-07 12:00 Humidity: 62.5 % Illuminat... 24 lux Temper. 28.5 ℃ AM102 Activity ... 0 (2) SN: 6128A1035795 2020-04-07 16:38 CO2: 624 ppm Barome... 101.0 kPa TVOC: 0 ppb Model: AM102 Copyright 2020 Xiamen Ursalink Technology Co., Ltd.

## 3.点击"仪表盘"添加相关的组件。

| Ø Dashboard    | Smart Office         |                   |                                        |                              | Add                                                                     |  |
|----------------|----------------------|-------------------|----------------------------------------|------------------------------|-------------------------------------------------------------------------|--|
| My Devices     |                      |                   | UC1114 Node I/O Con                    | UC1114 Node I/O Con          | Meeting Room1-Illumi                                                    |  |
| 🔛 Gateway      | 20.5                 | 5.11              | •                                      | •                            | ÷.                                                                      |  |
| 🖄 Мар          | 20.5                 | 5.11              | ON                                     | ON                           | 15 <sub>tux</sub>                                                       |  |
| fn Triggers    |                      | 2020-04-07        | 20:49:17                               | 20:49:17                     | 20:48:04                                                                |  |
| Event Center   | AM100-Meeting Room   | AM100-MeetingRoom | Meeting Room1-Battery                  | Meeting Room1-Activit        | Alarm List                                                              |  |
| Sharing Center |                      | õ                 | Ō                                      | 保                            | Intruder?<br>Condition A: AM100-Meeting Room1                           |  |
| Device Groups  | 21.5℃<br>20:48:04    | 56.5%<br>20:48:04 | <b>0</b> %<br>20:48:04                 | <b>93</b><br>20:48:04        | (6127A1358696)'s Activity Level (PIR) is 93<br>greater than 10.         |  |
| A Me           | Me Meeting Room1<br> |                   | Temp Compare<br>Y1 Temperature<br>25 1 | Temperature                  | Time Range: 18:00 - 08:45 (UTC+8), every<br>day.<br>2020-04-07 20:48:04 |  |
|                |                      |                   | Copyright 2020 Xiamen U                | rsalink Technology Co., Ltd. |                                                                         |  |